# >eurodata

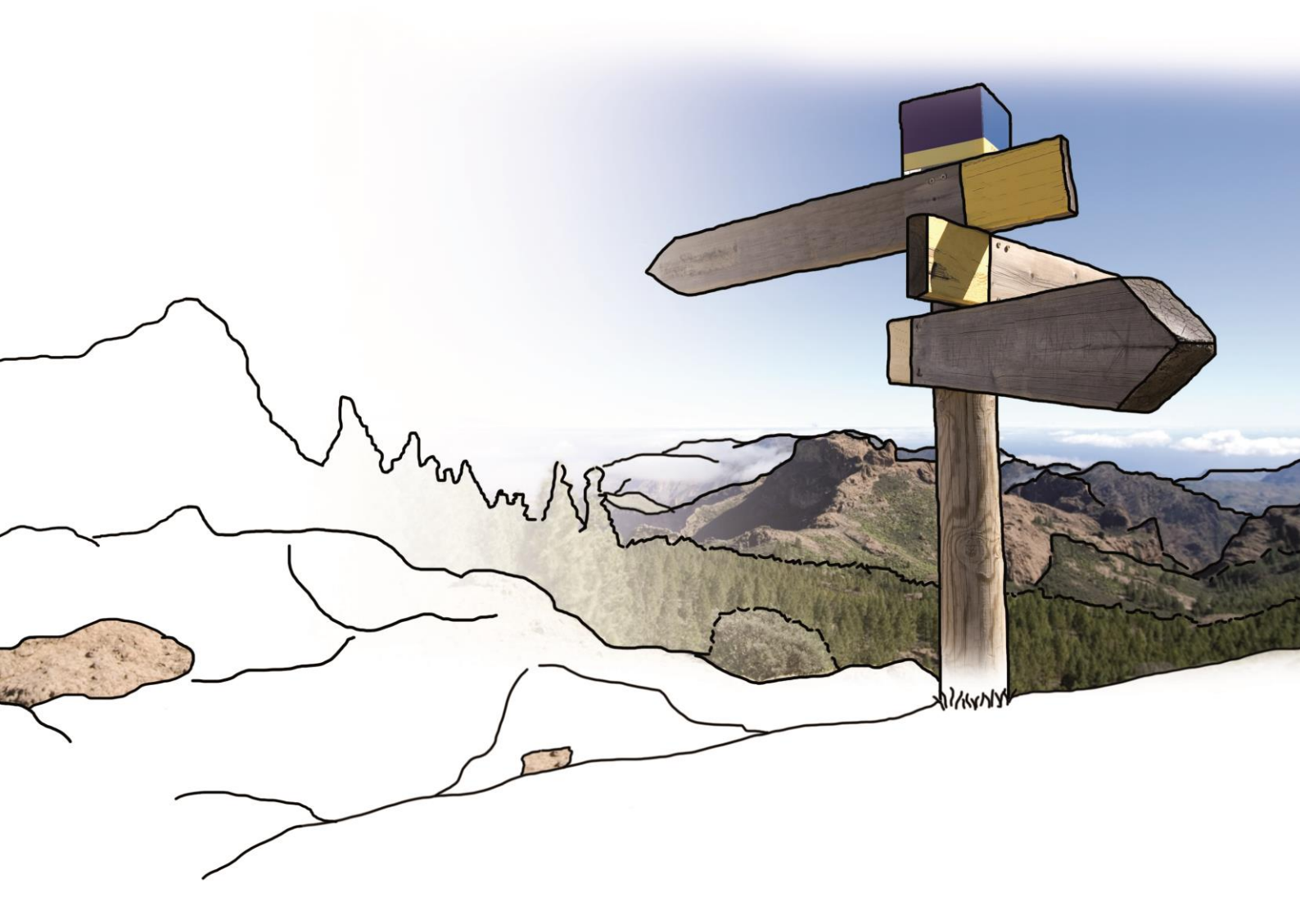

# Updateinfo 1.7.0 edfirma | Finanzen vom 15.09.2016

© eurodata

## Inhaltsverzeichnis

| 1.  | PayPal-Konto mit edfirma   Finanzen verbinden | . 3 |
|-----|-----------------------------------------------|-----|
| 2.  | Bank: Belegansicht                            | .7  |
| 3.  | SEPA Lastschriftdatei                         | . 8 |
| 3.′ | 1. SEPA Lastschriftdatei erstellen            | . 8 |
| 3.2 | 2. SEPA Gläubiger-ID                          | . 9 |
| 4.  | Erweiterung edfirma Beleg-Upload              | 10  |

# 1. PayPal-Konto mit edfirma | Finanzen verbinden

#### 1. API-Zugang in PayPal aktivieren

Um Ihr PayPal-Konto in edfirma | Finanzen einbinden zu können, müssen Sie zunächst den API-Zugang Ihres PayPal-Kontos aktivieren.

Gehen Sie hierzu wie folgt vor:

Melden Sie sich einfach mit Ihren Zugangsdaten bei PayPal an und klicken Sie anschließend auf der Übersicht-Seite unter "Verkaufen mit PayPal" auf "Verkäufereinstellungen".

| PayPal-Guthaben       >         Stektomen such ohne Guthaben einkaufen       >         Ged einzahlen       >         Mit giropay einzahlen       >         Ged einzahlen       >         Mit giropay einzahlen       >         Bankkonten und Kreditkarten       >                                                                                    | Line     Line     Line |
|----------------------------------------------------------------------------------------------------|----------------------------------------------------------------------------------------------------|
| Entdecken Sie Ihre Möglichkeiten                                                                                                    | K<br>mit PayPal () PayPal-Konto entdecken<br>)<br>Bandynummer bestätigen<br>Zusätzlicher Schutz<br>für Ihr Konto<br>App verwenden                                                                                                    |
| Entdecken Sie Ihre Möglichkeiten                                                                                                    | mit PayPal ) PayPal-Konto entdecken                                                                                                    |
| PayPal-Guthaben       >         Sie können auch ohne Guthaben einkaufen und Geld senden.       >         Geld einzahlen       >         Mit giropay einzahlen       @ Diese Tra         Geld abbuchen       >         Bankkonten und Kreditkarten       >                                                                                             | E<br>Handynummer bestätigen<br>Zusätzlicher Schutz<br>für Ihr Konto<br>App verwenden                                                                                                    |
| PayPal-Guthaben       >         Sie können auch ohne Guthaben einkaufen<br>und Geld senden.       Jult<br>28       Klaus<br>Geld gesende<br>© Diese Tra<br>Diese Tra<br>Jult<br>28         Geld einzahlen<br>Mit giropay einzahlen<br>Geld abbuchen       Jult<br>28       Klaus<br>Geld erhalten         Jult<br>Bankkonten und Kreditkarten       > | ×                                                                                                    |
| Sie können auch ohne Guthaben einkaufen<br>und Geld senden.<br>Geld einzahlen<br>Mit giropay einzahlen<br>Geld abbuchen<br>Bankkonten und Kreditkarten                                                                                                    |                                                                                                    |
| Mit giropay einzahlen<br>Geld abbuchen 28 Geld erhalten<br>Bankkonten und Kreditkarten >                                                                                                    | t<br>nsaktion wiederholen                                                                                                    |
| Bankkonten und Kreditkarten                                                                                                    |                                                                                                    |
|                                                                                                    | Alle anzeigen                                                                                                    |
| Dearkasse                                                                                                    |                                                                                                    |
| 🏛 Bank 1 Saar eG                                                                                                    |                                                                                                    |
| Kreditkarte hinzufügen und weiter Bonuspunkte<br>sammeln.                                                                                                    |                                                                                                    |
| Verkaufen mit PayPal                                                                                                    |                                                                                                    |
| Rechnungen verwalten<br>Verkäufereinstellungen                                                                                                    |                                                                                                    |

Sie gelangen auf die Übersichtsseite "Mein Profil". Klicken Sie hier in der Zeile "API-Zugriff" auf den Link "Aktualisieren".

| PayPal Übersich                                                                                                    | Aktivitäten Sende                                                                                            | n E-Börse Läden                    |         | \$    | Ausloggen        |
|----------------------------------------------------------------------------------------------------|----------------------------------------------------------------------------------------------------|------------------------------------|---------|-------|------------------|
| Mein Profil                                                                                                    |                                                                                                    |                                    |         | Zurüc | k zu "Mein Profi |
| Online verkaufen                                                                                                    |                                                                                                    |                                    |         |       |                  |
| PayPal-Buttons                                                                                                    | Meine Zahlungsbuttons ver                                                                                    | walten                             |         |       | Aktualisieren    |
| Abrechnungsname                                                                                                    | Abrechnungsname Name meines Geschäfts, wie er auf der Kreditkartenabrechnung meiner Kunden angezeigt<br>wird |                                    |         |       | Aktualisieren    |
| 3enutzerdefinierte Zahlungsseiten PayPal-Zahlungsseiten so einrichten, dass sie wie meine eigene Website aussehen     |                                                                                                    |                                    |         |       | Aktualisieren    |
| Website-Einstellungen                                                                                                 | Kunden nach der Zahlung                                                                                      | nit PayPal auf meine Website zurüc | kleiten |       | Aktualisieren    |
| API-Zugriff API-Berechtigungen verwalten, um mein PayPal-Konto in meinen Online-Shop oder<br>Warenkorb zu integrieren |                                                                                                    |                                    |         | 4     | Aktualisieren    |
| Rechnungsvorlagen                                                                                                    | Meine Rechnungen erstelle                                                                                    | n und verwalten                    |         |       | Aktualisieren    |

Um den API-Benutzernamen, das zugehörige Passwort und die Signatur anzufordern, wählen Sie "Fordern Sie eine API-Signatur an". Danach müssen Sie auf "Zustimmen und Senden" klicken.

| PayPal | Übersicht                                                                                          | Aktivitäten                                                                                            | Senden                                                             | E-Börse                 | Läden                                               | \$                                                                           | Ausloggen |
|--------|----------------------------------------------------------------------------------------------------|----------------------------------------------------------------------------------------------------|--------------------------------------------------------------------|-------------------------|-----------------------------------------------------|------------------------------------------------------------------------------|-----------|
| AP     | -Berechtigun                                                                                       | g anfordern                                                                                            |                                                                    |                         |                                                     | Zurück zu "Mein Profil"                                                      |           |
| API-   | Berechtigungen bes                                                                                 | stehen aus drei Elem                                                                                   | enten                                                              |                         |                                                     |                                                                              |           |
| • 4    | PI-Benutzername                                                                                    |                                                                                                    |                                                                    |                         |                                                     |                                                                              |           |
| • A    | PI-Passwort                                                                                        |                                                                                                    |                                                                    |                         |                                                     |                                                                              |           |
| • A    | PI-Signatur oder Cl                                                                                | lient-seitiges API-SSI                                                                                 | Zertifikat                                                         |                         |                                                     |                                                                              |           |
| Wen    | n Sie Produkte eine<br>itigen.                                                                     | es Warenkorb- oder L                                                                                   | ösungsanbieter                                                     | s verwenden, info       | rmieren Sie sich, o                                 | b Sie eine API-Signatur oder ein Zertifikat                                  |           |
|        | <ul> <li>Fordern Sie eine<br/>oder Lösungsant<br/>Passwort und ein<br/>einen benutzerde</li> </ul> | <b>e API-Signatur an</b> , w<br>bieter einen API-Benu<br>ne Signatur verlangt,<br>efinierten Warenkorb | venn Ihr Warenk<br>utzernamen, ein<br>oder wenn Sie<br>entwickeln. | orb- ©                  | Fordern Sie ein A<br>oder Lösungsanbie<br>verlangt. | .PI-Zertifikat an, wenn Ihr Warenkorb-<br>eter ein dateibasiertes Zertifikat |           |
| Ben    | ötigen Sie Unterstüt                                                                               | zung bei der Entsche                                                                                   | eidung, welche E                                                   | Berechtigung sich       | für Sie am besten o                                 | eignet? Weitere Informationen                                                |           |
|        | n <u>Kilcken auf Zusti</u><br>stimmen und sende                                                    | Abbrechen                                                                                              | stimme ich Folg                                                    | endem zu: <u>API-LI</u> | zenz- una -nutzung                                  | <u>isbestimmungen</u> .                                                      |           |

Sie haben nun Ihre PayPal-API-Berechtigung angefordert. Jetzt müssen Sie sich nur noch die relevanten Daten

- API-Benutzername
- API-Passwort
- Unterschrift

anzeigen lassen und in edfirma | Finanzen übertragen.

| PayPal Übersicht Aktivi                                                | täten Senden E-Börs                                                           | e Läden                                         | Ausloggen               |
|------------------------------------------------------------------------|-------------------------------------------------------------------------------|-------------------------------------------------|-------------------------|
| API-Signatur anzeigen o                                                | der entfernen                                                                 |                                                 | Zurück zu "Mein Profil" |
| Entwickler: Geben Sie     Zugriff.                                     | hre Anmeldedaten an niemanden weite                                           | r. Speichern Sie sie an einem sicheren O        | Prt mit beschränktem    |
| Für vorkonfigurierte Warenkorb-<br>Daten in Ihre Warenkorb-Konfigura   | Lösungen: Kopieren Sie den API-Beni<br>tion oder in der Verwaltungsoberfläche | Itzernamen, das Passwort und die Signat<br>ein. | ur, und fügen Sie die   |
| Für die Erstellung benutzerdefin<br>sicheren Speicherort mit beschränl | ierter Warenkorb-Lösungen: Speiche<br>dem Zugriff.                            | n Sie die folgenden Informationen zur Be        | rechtigung an einem     |
| Berechtigung                                                           | API-Signatur                                                                  |                                                 |                         |
| API-Benutzername                                                       | Anzeigen                                                                      |                                                 |                         |
| API-Passwort                                                           | Anzeigen                                                                      |                                                 |                         |
| Unterschrift                                                           | Anzeigen                                                                      |                                                 |                         |
| Datum des Antrags                                                      | 2. Aug 2016 08:05:45 PDT                                                      |                                                 |                         |
|                                                                        | Fertig Entfernen                                                              |                                                 |                         |

#### **Hinweis:**

Sollte es zu Problemen bei der Anbindung Ihres PayPal-Kontos kommen, prüfen Sie bitte, ob Sie das SMS-Sicherheitsfeature aktiviert haben. Dieses Feature müssen Sie deaktivieren. Nähere Informationen hierzu finden Sie unter folgendem Link:

https://www.paypal.com/at/cgi-bin/webscr?cmd=xpt/Marketing/general/PayPalSecurityKeyoutside

#### 2. API-Zugangsdaten in edfirma | Finanzen eintragen

Ihr PayPal-Konto legen Sie unter dem Menüpunkt "Bank" an. Klicken Sie in der Übersicht auf "PayPal-Konto verbinden".

| <b>∃ &gt;ed</b> firma | <b>?</b>                            |                        |
|-----------------------|-------------------------------------|------------------------|
| JUBERSICHT            | Bankübersicht                       |                        |
| - 🗃 FINANZEN          | Neue Ban     PayPal-Konto verbinder |                        |
| Kasse                 | Deutsche Bank                       | SPK 读                  |
| Bank                  | BESTAND VOM 08.12.2015              | BESTAND VOM 02.08.2016 |
| • 🛃 RECHNUNGSAUSGANG  | 0,00 €                              | 53,11 €                |

Geben Sie nun eine Bezeichnung für das PayPal-Konto ein sowie den API-Benutzernamen, das API-Passwort und die Unterschrift. Mit Klick auf "Aktivieren" schließen Sie die Anbindung ab.

| A RECEIPTION OF THE PROPERTY OF THE PROPERTY O |            |
|----------------------------------------------------------------------------------------------------|------------|
| ezeichnung *<br>ayPal Online-Shop                                                                                                    |            |
| ontonummer in der Buchhaltung<br>ird automatisch vergeben.                                                                                                    |            |
| PayPal-Verbindung                                                                                                    | 0          |
| API-Benutzername *                                                                                                    |            |
| API-Passwort *                                                                                                    |            |
| Unterschrift *                                                                                                    |            |
| PayPal-Verbindung                                                                                                    |            |
| PayPal ist noch nicht aktiviert                                                                                                    | Aktivieren |

In der Bankübersicht erkennen Sie sofort am PayPal-Logo, ob es sich bei diesem Konto um ein PayPal-Konto handelt.

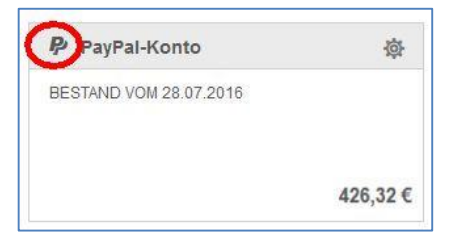

### 2. Bank: Belegansicht

Um die Zuordnung der Belege zu Ihren Bankumsätzen zu erleichtern, haben wir eine weitere Darstellungsoption der Belege hinzugefügt.

Wenn Sie im Bereich Finanzen > Bank ein Konto ausgewählt haben, werden Ihnen wie gewohnt links die Bankumsätze angezeigt, und im rechten Feld die Belege. Hier bieten wir Ihnen nun die Möglichkeit, Ihre Belege größer und untereinander anzeigen zu lassen. Klicken Sie dazu oben rechts im "Belege"-Kasten auf den linken bzw. rechten Button, um die Ansicht zu wechseln.

| Belege                                     |  |
|--------------------------------------------|--|
| Q Suchbegriff eingeben Ohne Beleg zuordnen |  |

Wenn Sie den linken Button ausgewählt haben, werden die Belege vergrößert und untereinander dargestellt.

| Banku                        | msätze               |                                                                                                    |            | Belege                                                                                                    |  |
|------------------------------|----------------------|----------------------------------------------------------------------------------------------------|------------|----------------------------------------------------------------------------------------------------|--|
| Q Su                         | chbegriff eingeben   | Vorschläge (1) übernehmen                                                                                                    |            | 🔍 Suchbegriff eingeben 🚺 Ohne Beleg zuordnen                                                                                                    |  |
| von - bis Vicht Zugeordnet 👻 |                      |                                                                                                    |            |                                                                                                    |  |
|                              | Datum Vorgang Betrag |                                                                                                    | Betrag     | Berger, Erika<br>Wea 8                                                                                                    |  |
|                              | 01.09.2015           | Auszug 1 - Kundenrechnung 1<br>Kuno Klotz<br>DE58160500003636022686                                                                          | 137,26€    | Rechnungsnummer 000060<br>66666 Ort Kundennummer 10009<br>Rechnungsdatum 16.02.2016                                                                                                   |  |
|                              | 01.09.2015           | Auszug 1 - Kundenrechnung 2<br>Susi Sorglos<br>DE71241512350027114420                                                                        | 283,16 €   | Rechnung                                                                                                    |  |
|                              | 01.09.2015           | Auszug 1 - Lieferantenrechnung 1<br>Heute billig morgen teuer<br>740618130100033626                                                          | -236,73€   | Unsere Leisungen stellen wir innen we togt in kechnung.<br>E Produkt/Dienstleistung Anzahl Einzelnreis Steuersatz Gesamt                                                              |  |
|                              | 01.09.2015           | Auszug 1 - Lieferantenrechnung 2<br>Auszug 1 - Lieferantenrechnung 2<br>Wucher & Betrug Dienstleistungen jeder Art<br>DE14740618130000033626 | -57,62€    | 1         Erhaltene Mahogsbühren         1 Euro         2,89 €         0 %         2,89 €           2         Gelettransit         1 Euro         23,58 €         0 %         23,58 € |  |
|                              | 02.09.2015           | Auszug 2 - Kundenrechnung 1<br>Fatima El Haddouchi<br>DE 18590100660006353669                                                                | 98,47 €    | Nettobetrag 26,47 €<br>Gesamtbetrag 26,47 €                                                                                                    |  |
|                              | 02.09.2015           | Auszug 2 - Kundenrechnung 2<br>Erwin Strittmatter<br>DE94370800400937259300                                                                  | 156,23 €   | Zahlungsbedingungen: zahlbar sofort                                                                                                    |  |
|                              | 02.09.2015           | Auszug 2 - Lieferantenrechnung 1<br>Par dessus bord Ia marchandise<br>740618538900033626                                                     | -350,74 €  | Vielen Dank für die Zusammenarbeit!                                                                                                    |  |
|                              | 02.09.2015           | Auszug 2 - Lieferantenrechnung 2<br>Compre la mercancia y tirela a la basura<br>DE44100100100077000106                                       | -189,18 €  |                                                                                                    |  |
|                              | 03.09.2015           | Auszug 3 - Kundenrechnung 1<br>Erwin Strittmatter<br>DE94370800400937259300                                                                  | 527,46 €   |                                                                                                    |  |
|                              | 03.09.2015           | Auszug 3 - Kundenrechnung 2                                                                                                    | 614,62 € ▼ | -                                                                                                    |  |

## 3. SEPA Lastschriftdatei

#### 3.1. SEPA Lastschriftdatei erstellen

Analog zur SEPA Zahlungsdatei können Sie ab sofort auch eine SEPA Lastschriftdatei über edfirma | Finanzen erzeugen. Somit können Sie auch Ihre Lastschriftdateien in Ihre Finanzsoftware importieren und Überweisungen von dort aus tätigen.

Um die SEPA Lastschriftdatei zu generieren benötigen Sie zunächst eine SEPA Gläubiger-ID. Eine Beschreibung, wie Sie eine SEPA Gläubiger-ID beantragen, finden Sie unter Punkt 3.2. Falls Sie bereits über eine Gläubiger ID verfügen, tragen Sie diese unter Einstellungen > SEPA-Einstellungen im Feld "Gläubiger-ID" ein.

Klicken Sie dann im Rechnungsausgang > Rechnungen > Rechnungsübersicht auf •••• und wählen Sie SEPA-Lastschriftdatei erstellen aus.

Sie gelangen in die neue Übersicht "Rechnungsausgang → SEPA-Datei". Hier können Sie das gewünschte Bankkonto auswählen und die zu übertragenden Rechnungsdaten selektieren. An dieser Stelle findet eine Prüfung auf Vollständigkeit der angegebenen Daten statt. Wenn Sie also z.B. die Bankverbindung Ihrer Kunden nicht oder nur unvollständig in edfirma | Finanzen erfasst haben, oder wenn keine Mandatsreferenznummer angegeben ist, werden Sie durch ein

rotes Warndreieck A anstelle der Checkbox sowie durch eine Fehlermeldung darauf hingewiesen.

Fehlende bzw. unvollständige Bankverbindung oder Mandatsreferenznummer.

Rechnungsdatensätze, die fehlerhaft oder unvollständig sind, können in der Übersicht nicht selektiert werden.

Klicken Sie abschließend unten rechts auf

SEPA-Datei herunterladen

### 3.2. SEPA Gläubiger-ID

Die Firmenübersicht unter dem Punkt "Einstellungen" wurde um den Punkt "SEPA-Einstellungen" erweitert. Wenn Sie auf "Gläubiger-ID beantragen" klicken, werden Sie auf die Seite der Deutschen Bundesbank weitergeleitet. Hier können Sie dann online Ihre Gläubiger-Identifikationsnummer beantragen.

| Firmendaten                        | Produkte / Dienstleistungen                                                                                                    | Rechnungsinformationen                | Rechnungslayout  | Nummernkreise | SEPA-Einstellungen |  |
|------------------------------------|----------------------------------------------------------------------------------------------------|---------------------------------------|------------------|---------------|--------------------|--|
| Gläubiger-II                       | 0                                                                                                    |                                       |                  |               |                    |  |
| Mit Klick auf "Gl<br>Die Ausgabe d | Mt Klick auf "Gläubiger-ID beantragen" gelangen Sie auf die Internetselte der Deutschen Bundesbank. Halten Sie bitte zum Ausfüllen des Antragformulars die Registriernummer (abhängig von der Rechtsform) sowie den Ort des Registergerichts bereit.<br>Die Ausgabe der Gläubiger-ID erfolgt i d.R. Innerhalb von 1 bis 2 Tagen per E-Mail. |                                       |                  |               |                    |  |
| Gläubige                           | r-ID beantragen                                                                                                    |                                       |                  |               |                    |  |
| Um mit der Um                      | istellung auf SEPA-Lastschrift fortfahrer                                                                                                    | ı zu können, hinterlegen Sie bitte Ih | re Gläubiger-ID. |               |                    |  |
| Gläubiger-ID                       |                                                                                                    |                                       |                  |               |                    |  |
|                                    |                                                                                                    |                                       |                  |               |                    |  |

Die Gläubiger-Identifikationsnummer ist ein notwendiges Merkmal zur eindeutigen Identifizierung des Gläubigers einer Lastschrift und damit unumgänglich für die Nutzung des SEPA-Lastschriftverfahrens. Anträge zur Zuteilung einer Gläubiger-ID können nur elektronisch gestellt werden. Aus Sicherheitsgründen ist das Verfahren zur Vergabe von Gläubiger-IDs zweistufig: Antragsstellung und Auftragsbestätigung.

Als Auftragsbestätigung erhalten Sie eine E-Mail, die mit einer digitalen Signatur versehen ist. Das gemeinsam mit der E-Mail versendete Dokument muss aufbewahrt werden, da es im Zuge der Zulassung zum SEPA-Lastschriftverfahren dem kontoführenden Zahlungsdienstleister vorzulegen ist.

Beachten Sie bitte, dass die Zulassung zum Einzug von Lastschriften im SEPA-Lastschriftverfahren getrennt von der Beantragung der Gläubiger-Identifikationsnummer geschieht. Die Zulassung zum Einzug von Lastschriften erfolgt erst nach bewilligtem Antrag durch das kontoführende Kreditinstitut.

# 4. Erweiterung edfirma Beleg-Upload

In der BelegApp wurden diverse Anpassungen der Benutzeroberfläche zur Erleichterung der Bedienbarkeit vorgenommen.

Des Weiteren wurde die Auswahlmöglichkeit der Kategorien beim Dateiupload erweitert. Dies bietet nun Anwendern die Möglichkeit Dateien auch für den PISA Pendelordner oder den in PISA vorhandenen Akten zur Verfügung zu stellen.

| <sup>Carrier</sup> 중<br>✔ Zurück               | 10:30 AM<br>Neues Dokument | ,<br>Hochladen |  |  |  |          |  |
|------------------------------------------------|----------------------------|----------------|--|--|--|----------|--|
| Finanzen                                       | Max Mustermann             |                |  |  |  |          |  |
| Barzahlung                                     |                            |                |  |  |  |          |  |
| Eingangsrechnung                               |                            |                |  |  |  |          |  |
| Ausgangsre                                     | echnung                    |                |  |  |  |          |  |
| Jahresabschluss + Steuern<br>Finanzbuchhaltung |                            |                |  |  |  |          |  |
|                                                |                            |                |  |  |  | Personal |  |
| Lohnbuchh                                      | Lohnbuchhaltung            |                |  |  |  |          |  |
| Sonstige                                       |                            |                |  |  |  |          |  |
| Verträge                                       |                            |                |  |  |  |          |  |
| Beratung                                       | Beratung                   |                |  |  |  |          |  |
| Dateiaustau                                    | usch allgemein             |                |  |  |  |          |  |

#### © 2016 by eurodata AG

Großblittersdorfer Str. 257-259, D-66119 Saarbrücken Telefon +49 681 8808 0 | Telefax +49 681 8808 300 Internet: <u>www.eurodata.de</u> E-Mail: <u>info@eurodata.de</u>

Version: 1.7.0

Stand: 09/2016

Dieses Handbuch wurde von eurodata mit der gebotenen Sorgfalt und Gründlichkeit erstellt. eurodata übernimmt keinerlei Gewähr für die Aktualität, Korrektheit, Vollständigkeit oder Qualität der Angaben im Handbuch. Weiterhin übernimmt eurodata keine Haftung gegenüber den Benutzern des Handbuchs oder gegenüber Dritten, die über dieses Handbuch oder Teile davon Kenntnis erhalten. Insbesondere können von dritten Parteien gegenüber eurodata keine Verpflichtungen abgeleitet werden. Der Haftungsausschluss gilt nicht bei Vorsatz oder grober Fahrlässigkeit und soweit es sich um Schäden aufgrund der Verletzung des Lebens, des Körpers oder der Gesundheit handelt.